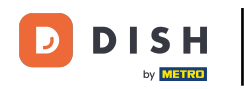

Bienvenido al PANEL DE CONTROL del sitio web de DISH. Haga clic en "Dirección web" para configurar su dirección web.

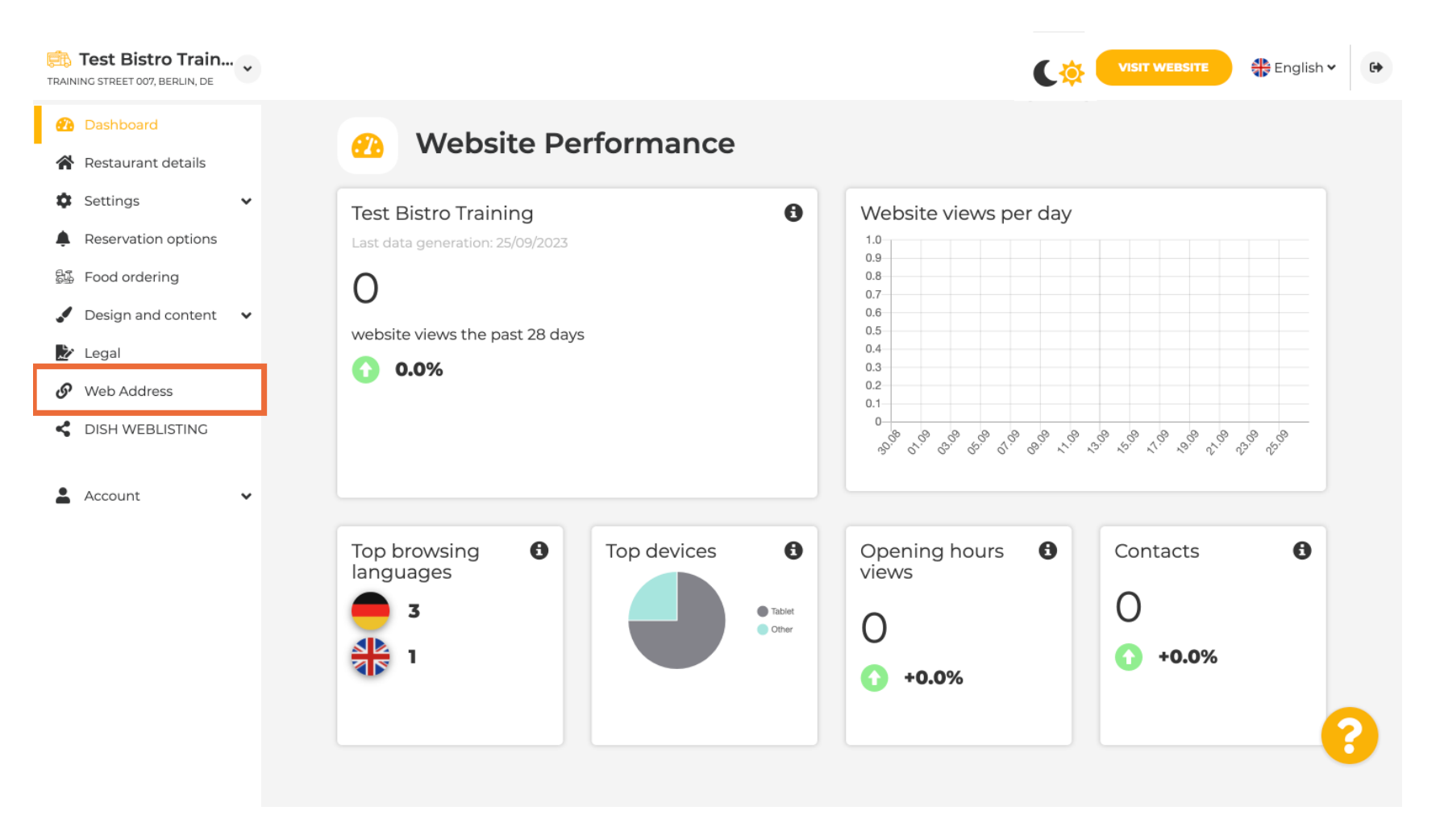

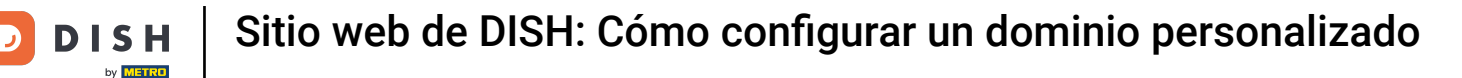

Cambia tu dirección web por un dominio proporcionado por DISH. Haz clic en el campo de texto y añade el dominio que desees.

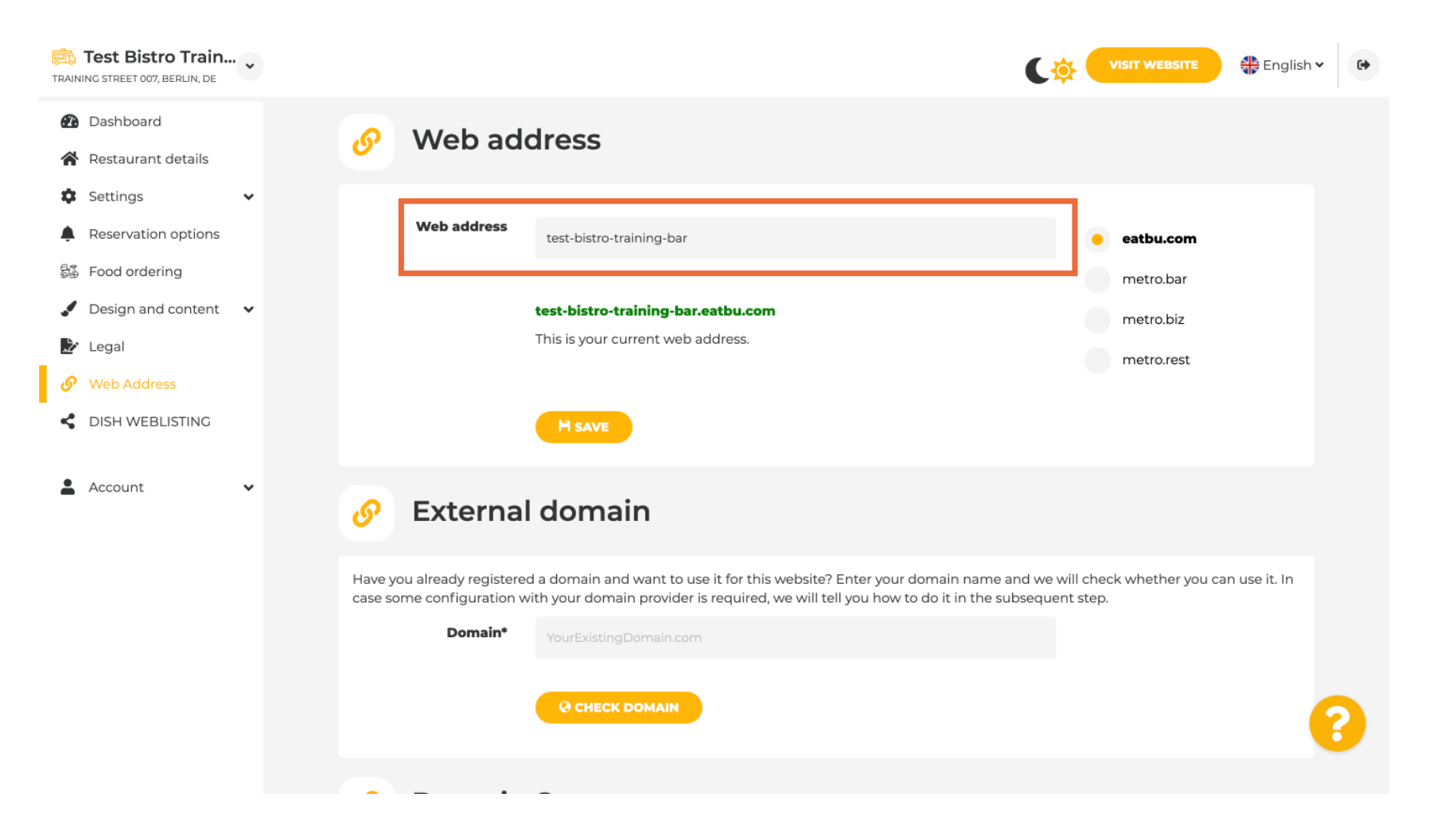

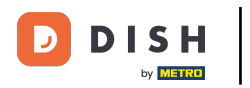

Estos son los dominios de DISH. Seleccione uno haciendo clic en el dominio deseado.

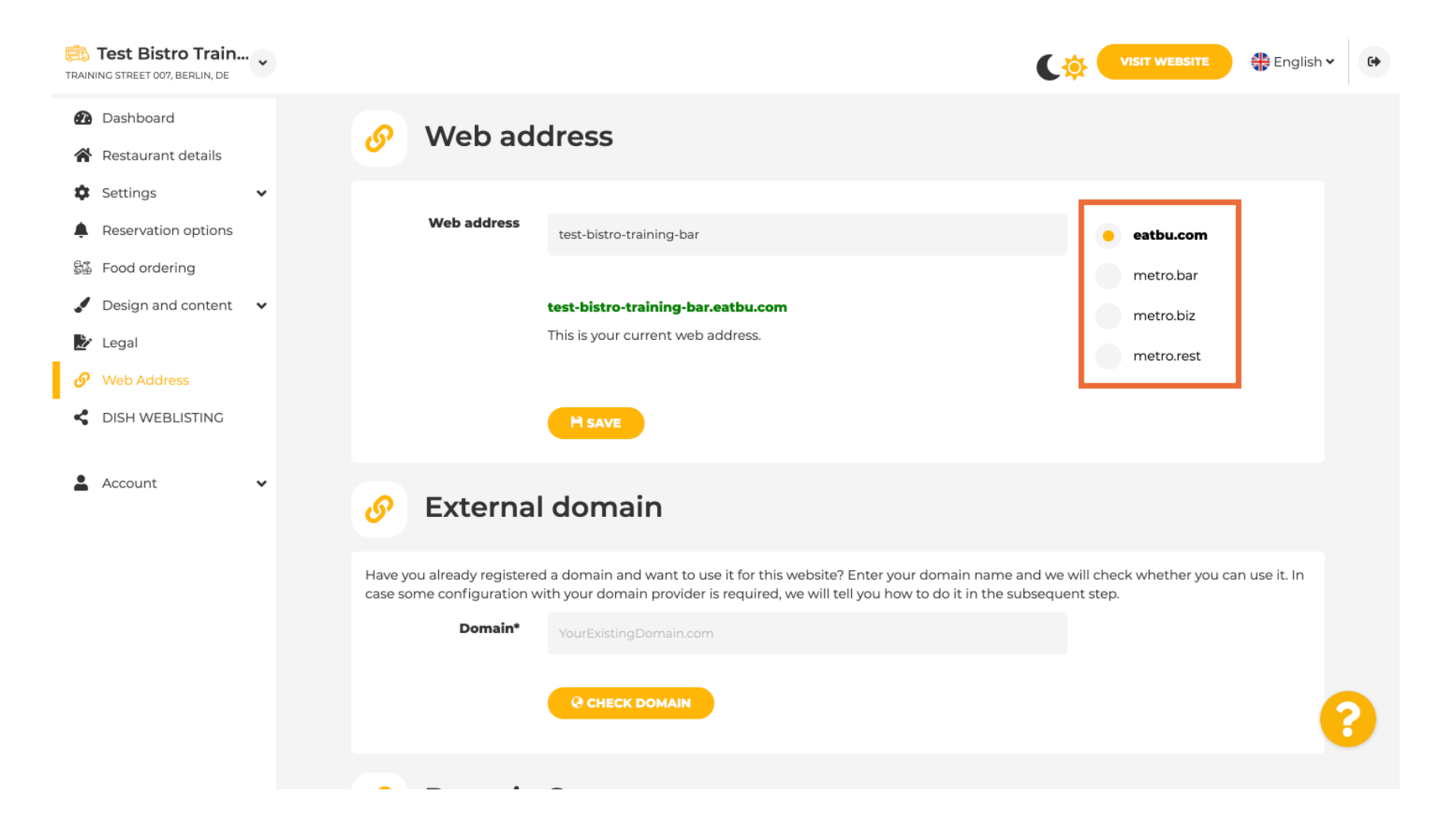

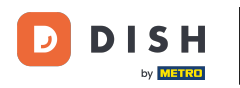

Ð

## Aquí puedes ver tu dirección web actual. Nota: El enlace está en rojo si el dominio no está disponible.

| TRAININ      | <b>Fest Bistro Train</b><br>NG STREET 007, BERLIN, DE         | • |                   |                                                                |                                                                                                    | C                                                                                    |                                            | English 🗸 🕞 |
|--------------|---------------------------------------------------------------|---|-------------------|----------------------------------------------------------------|----------------------------------------------------------------------------------------------------|--------------------------------------------------------------------------------------|--------------------------------------------|-------------|
| <b>£</b> 2   | Dashboard<br>Restaurant details                               |   | ø                 | Web ad                                                         | dress                                                                                                    |                                                                                      |                                            |             |
| ¢<br>▲<br>\$ | Settings<br>Reservation options<br>Food ordering              | ~ |                   | Web address                                                    | test-bistro-training-bar                                                                                          |                                                                                      | eatbu.com                                  |             |
| ✓<br>⊮<br>↔  | Design and content<br>Legal<br>Web Address<br>DISH WEBLISTING | * |                   |                                                                | test-bistro-training-bar.eatbu.com<br>This is your current web address.                                           |                                                                                      | metro.biz<br>metro.rest                    |             |
| <b>±</b>     | Account                                                       | ~ | ଡ଼                | Externa                                                        | l domain                                                                                                    |                                                                                      |                                            |             |
|              |                                                               |   | Have y<br>case so | rou already registere<br>ome configuration v<br><b>Domain*</b> | ed a domain and want to use it for this we<br>with your domain provider is required, we<br>YourExistingDomain.com | bsite? Enter your domain name and we v<br>will tell you how to do it in the subseque | will check whether you can use<br>nt step. | it. In      |
|              |                                                               |   |                   |                                                                | -                                                                                                    |                                                                                      |                                            |             |

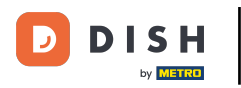

Sitio web de DISH: Cómo configurar un dominio personalizado

# Haga clic en GUARDAR .

| Test Bistro Train<br>TRAINING STREET 007, BERLIN, DE                                                                                                    | • |                                                                     |                                                                                                    | CO VISIT WEBSITE 🕀 English                                                              | • |
|----------------------------------------------------------------------------------------------------|---|---------------------------------------------------------------------|----------------------------------------------------------------------------------------------------|-----------------------------------------------------------------------------------------|---|
| <ul><li>Dashboard</li><li>Restaurant details</li></ul>                                                                                                    |   | 🔗 Web add                                                           | dress                                                                                                    |                                                                                         |   |
| <ul> <li>Settings</li> <li>Reservation options</li> <li>Food ordering</li> <li>Design and content</li> <li>Legal</li> <li>Web Address</li> <li>DISH WEBLISTING</li> </ul> | * | Web address                                                         | test-bistro-training-bar.eatbu.com<br>This is your current web address.                                                                                                    | <ul> <li>eatbu.com</li> <li>metro.bar</li> <li>metro.biz</li> <li>metro.rest</li> </ul> |   |
| Account                                                                                                    | ¥ | External Have you already registered                                | d a domain and want to use it for this website? Enter your domain name and                                                                                                    | l we will check whether you can use it. In                                              |   |
|                                                                                                    |   | case some configuration w                                           | vith your domain provider is required, we will tell you how to do it in the subset<br>YourExistingDomain.com                                                                             | iquent step.                                                                            | 8 |
|                                                                                                    |   | Have you already registered<br>case some configuration w<br>Domain* | d a domain and want to use it for this website? Enter your domain name and<br>ith your domain provider is required, we will tell you how to do it in the subso<br>YourExistingDomain.com | we will check whether you can use it. In<br>equent step.                                | ? |

H Sitio web de DISH: Cómo configurar un dominio personalizado

## Se han guardado sus cambios.

| Test Bistro Train                                         |                                                                                                    | C                                                                              | <b>¢</b> 🧲 | VISIT WEBSITE 👫 Er | nglish 🗸 | • |
|-----------------------------------------------------------|----------------------------------------------------------------------------------------------------|--------------------------------------------------------------------------------|------------|--------------------|----------|---|
| <ul> <li>Dashboard</li> <li>Restaurant details</li> </ul> | Web address                                                                                                    | S                                                                              |            |                    |          |   |
| <ul> <li>Settings</li> <li>Reservation options</li> </ul> | ✔ Your changes have been saved.                                                                                                    |                                                                                |            |                    |          |   |
| 錄 Food ordering                                           | Web address test-bis                                                                                                    | stro-training-bar                                                              | •          | eatbu.com          |          |   |
| <ul> <li>Design and content</li> <li>Legal</li> </ul>     |                                                                                                    | <b>test-bistro-training-bar.eatbu.com</b><br>This is your current web address. |            | metro.bar          |          |   |
| 🔗 Web Address                                             | test-bist<br>This is yo                                                                                                    |                                                                                |            | metro.biz          |          |   |
| CISH WEBLISTING                                           |                                                                                                    |                                                                                |            | metro.rest         |          |   |
| 🛓 Account 🗸 🗸                                             | H sa                                                                                                    | WE                                                                             |            |                    |          |   |
|                                                           | Sector External dom                                                                                                    | nain                                                                           |            |                    |          |   |
|                                                           | Have you already registered a domain and want to use it for this website? Enter your domain name and we will check whether you can use it. In case some configuration with your domain provider is required, we will tell you how to do it in the subsequent step. |                                                                                |            |                    |          |   |
|                                                           | Domain* YourExi                                                                                                    | istingDomain.com                                                               |            |                    |          |   |
|                                                           | 0 CH                                                                                                    | IECK DOMAIN                                                                    |            |                    | 3        |   |

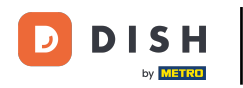

Т

Añade un dominio personalizado en Dominio externo. Si tienes un dominio externo, introdúcelo en el campo de texto.

| Test Bistro Train   | ~                | VISIT WEBSITE 🕀 English 🗸 🚱                                                                                                    |  |  |  |  |  |  |
|---------------------|------------------|----------------------------------------------------------------------------------------------------|--|--|--|--|--|--|
| Dashboard           |                  |                                                                                                    |  |  |  |  |  |  |
| Restaurant details  |                  | External domain                                                                                                    |  |  |  |  |  |  |
| Settings 🗸          | × C              |                                                                                                    |  |  |  |  |  |  |
| Reservation options | Ha               | lave you already registered a domain and want to use it for this website? Enter your domain name and we will check whether you can use it. In ase some configuration with your domain provider is required, we will tell you how to do it in the subsequent step. |  |  |  |  |  |  |
| Design and content  |                  | Domain* YourExistingDomain.com                                                                                                    |  |  |  |  |  |  |
| 🏂 Legal             |                  |                                                                                                    |  |  |  |  |  |  |
| 🔗 Web Address       |                  | Q CHECK DOMAIN                                                                                                    |  |  |  |  |  |  |
| dish weblisting     |                  |                                                                                                    |  |  |  |  |  |  |
| 🛓 Account 🗸 🗸       |                  | 🔗 Domain Status                                                                                                    |  |  |  |  |  |  |
|                     | т                | Published Thu, May 20, 15:09 PM                                                                                                    |  |  |  |  |  |  |
|                     | Yo<br>Yo         | our website is currently published online! Visit your website anytime by "visit website" or by looking for it on search engines.<br>ou can unpublish your website by clicking the button below.                                                                   |  |  |  |  |  |  |
|                     | Designed by Nich | th Digital Solutions (mbH All rights reserved Drivery   Drivery Sottions                                                                                                    |  |  |  |  |  |  |

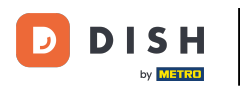

Sitio web de DISH: Cómo configurar un dominio personalizado

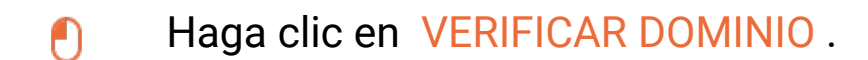

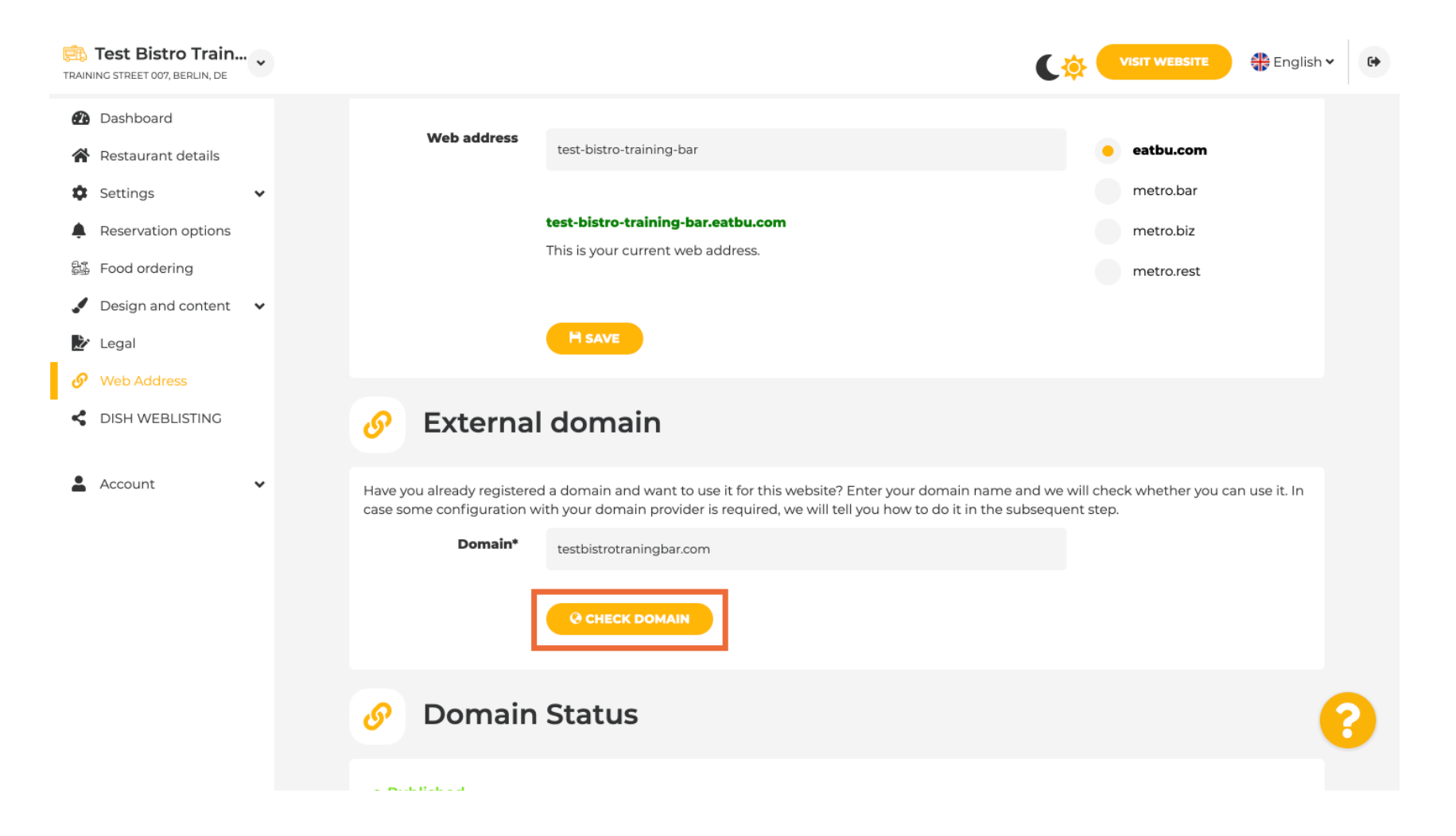

i

Aquí puedes ver si el dominio está activo, quién es el propietario y dónde está registrado.

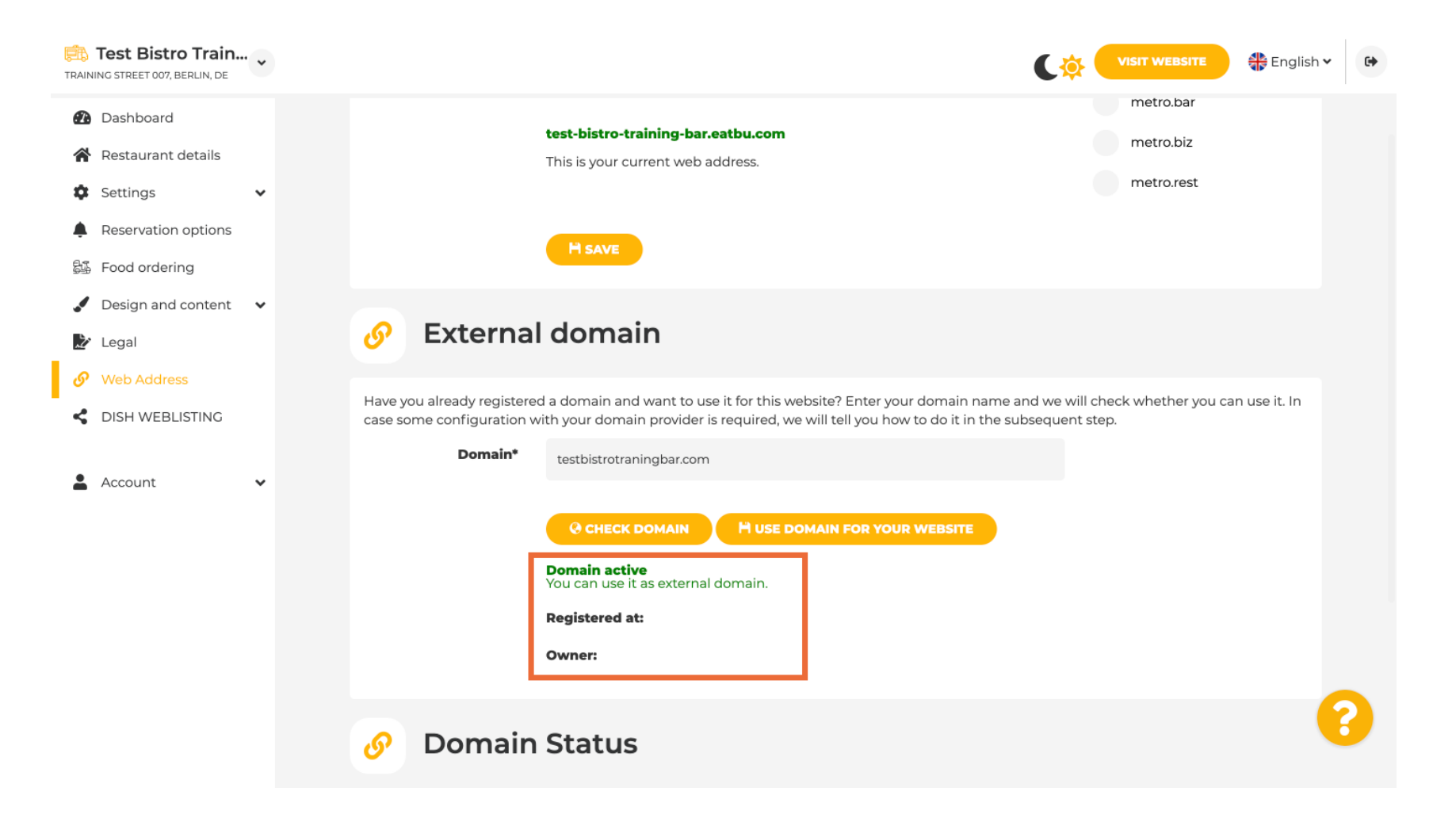

#### i Haga clic en UTILIZAR DOMINIO PARA SU SITIO WEB.

D

| TRAINING STREET 007, BERLIN, DE                                              | VISIT WEBSITE CIGIIsh V                                                                                                    | • |
|------------------------------------------------------------------------------|----------------------------------------------------------------------------------------------------|---|
| <ul> <li>Dashboard</li> <li>Restaurant details</li> <li>Settings </li> </ul> | test-bistro-training-bar.eatbu.com       metro.biz         This is your current web address.       metro.rest                                                                                                    |   |
| Reservation options 500 ordering                                             | H SAVE                                                                                                    |   |
| <ul> <li>Design and content</li> <li>Legal</li> <li>Web Address</li> </ul>   | Sector External domain                                                                                                    |   |
| CISH WEBLISTING                                                              | Have you already registered a domain and want to use it for this website? Enter your domain name and we will check whether you can use it. In case some configuration with your domain provider is required, we will tell you how to do it in the subsequent step.           Domain*         testbistrotraningbar.com |   |
| Account Y                                                                    | CHECK DOMAIN H USE DOMAIN FOR YOUR WEBSITE Domain active You can use it as external domain. Registered at:                                                                                                    |   |
|                                                                              | Owner:                                                                                                    |   |
|                                                                              | 🔗 Domain Status                                                                                                    | 9 |

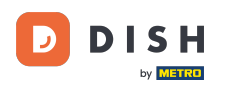

i

#### Ahora puedes configurar los ajustes para tu dominio externo.

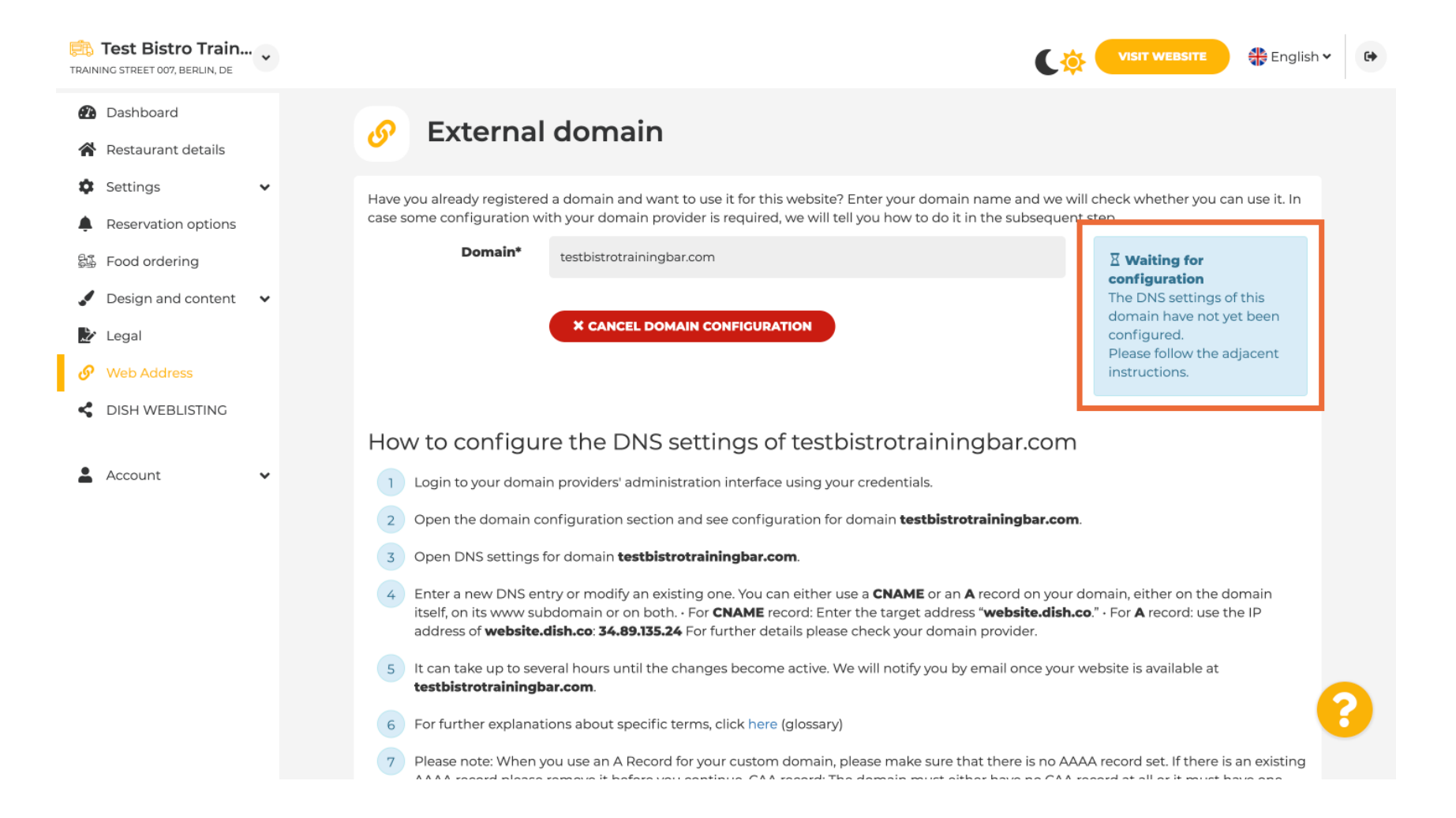

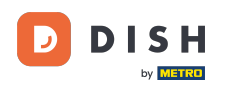

i

Aquí verás los pasos adicionales que debes completar en la pantalla de configuración de tu propio proveedor de dominio.

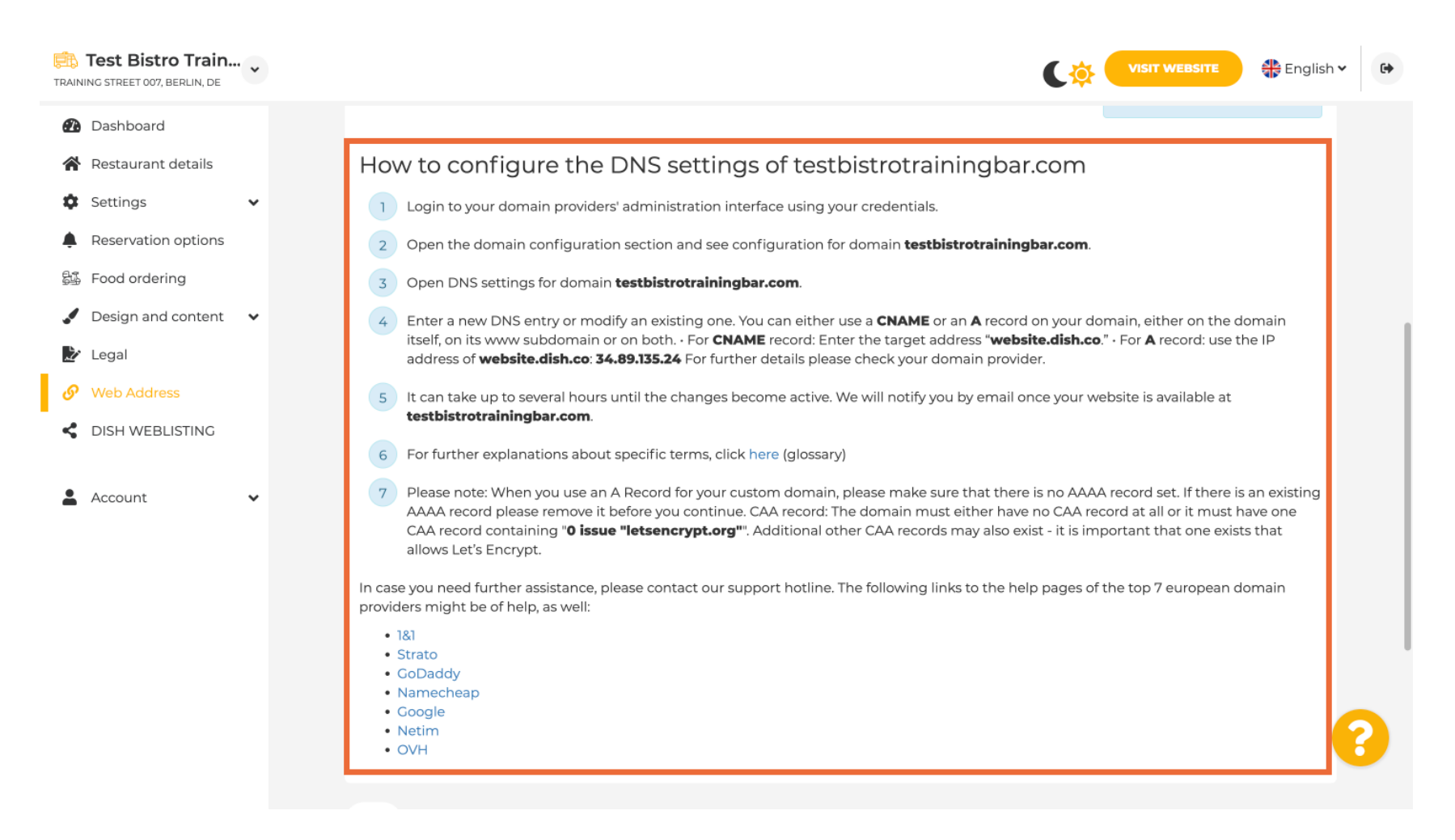

DISH

i

Aquí se muestran algunos de los proveedores de dominios más populares. Haga clic en el suyo para obtener más información. Nota: Es posible que tenga un proveedor de dominios diferente.

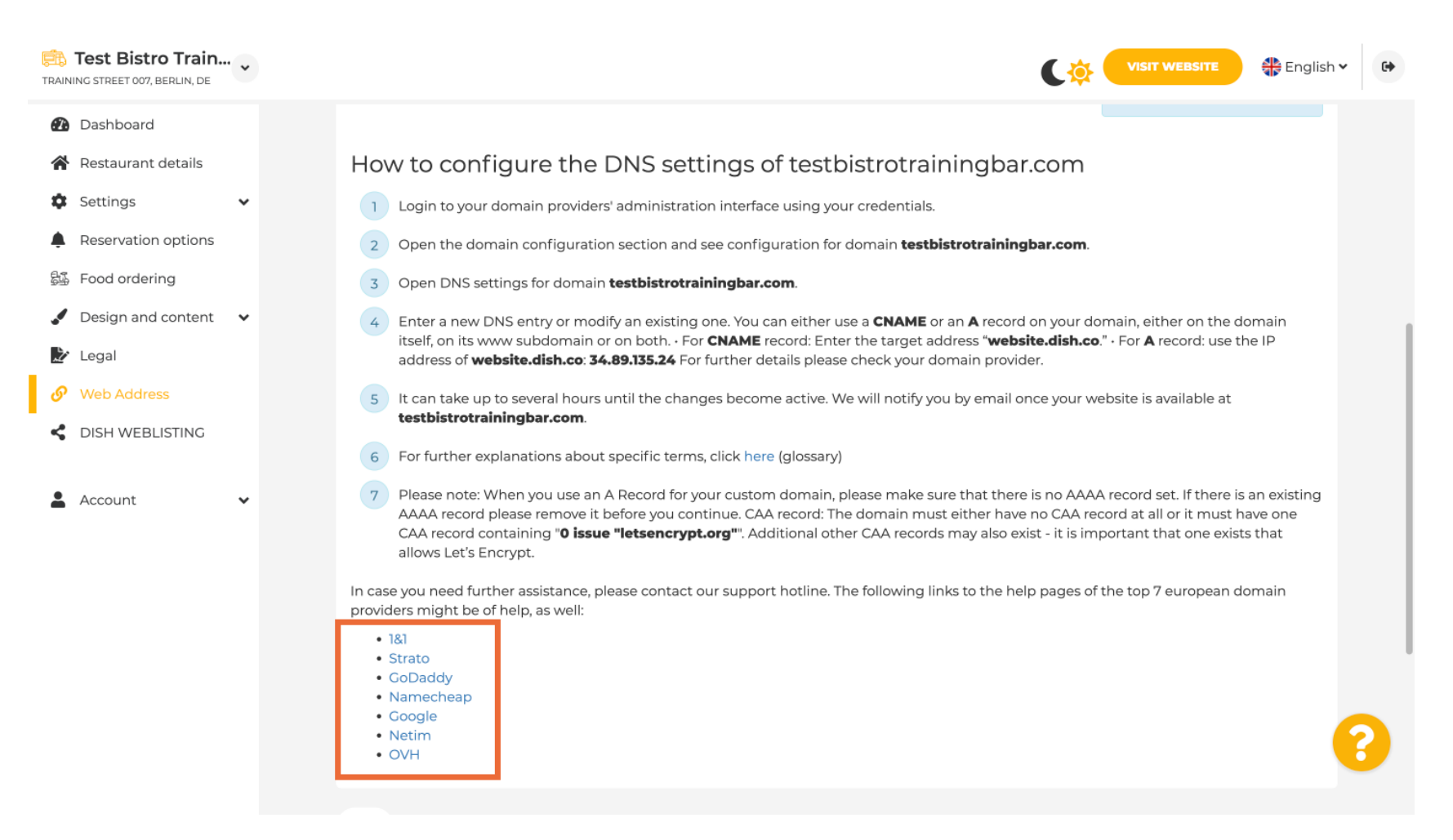

i En Estado del Dominio, siempre puedes comprobar si el sitio web de DISH está publicado. Listo.

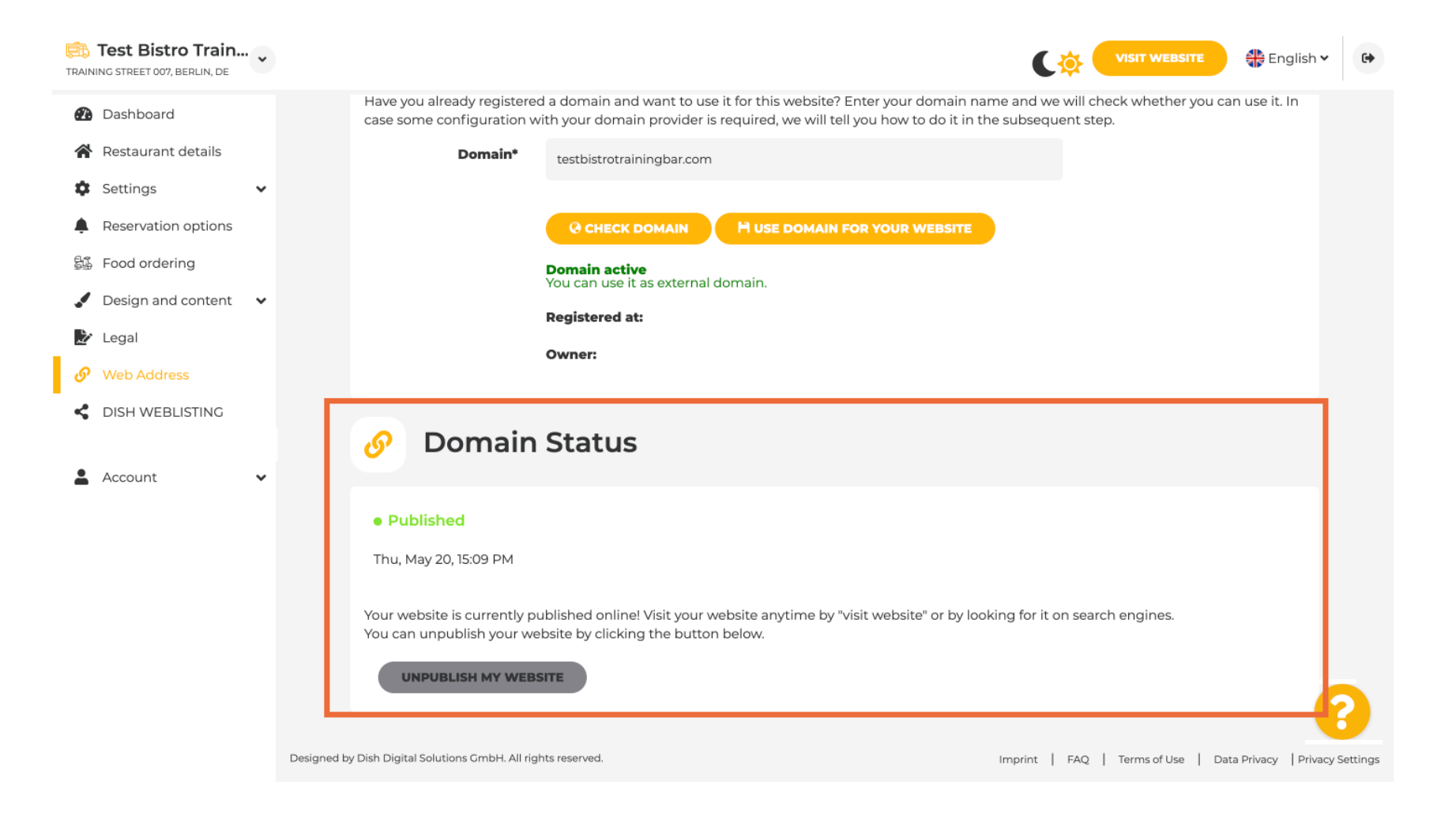

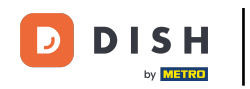

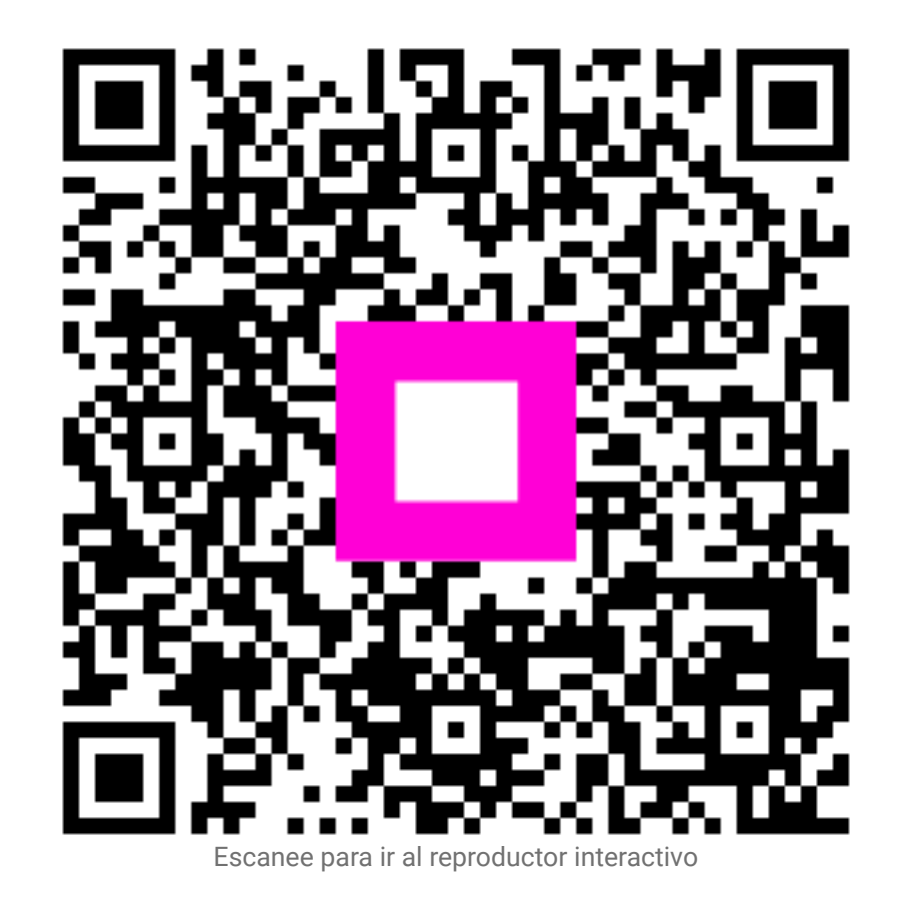